## **Password reset/creation**

Go to the Buckland Mills Website <a href="https://bucklandmillses.pwcs.edu/">https://bucklandmillses.pwcs.edu/</a>

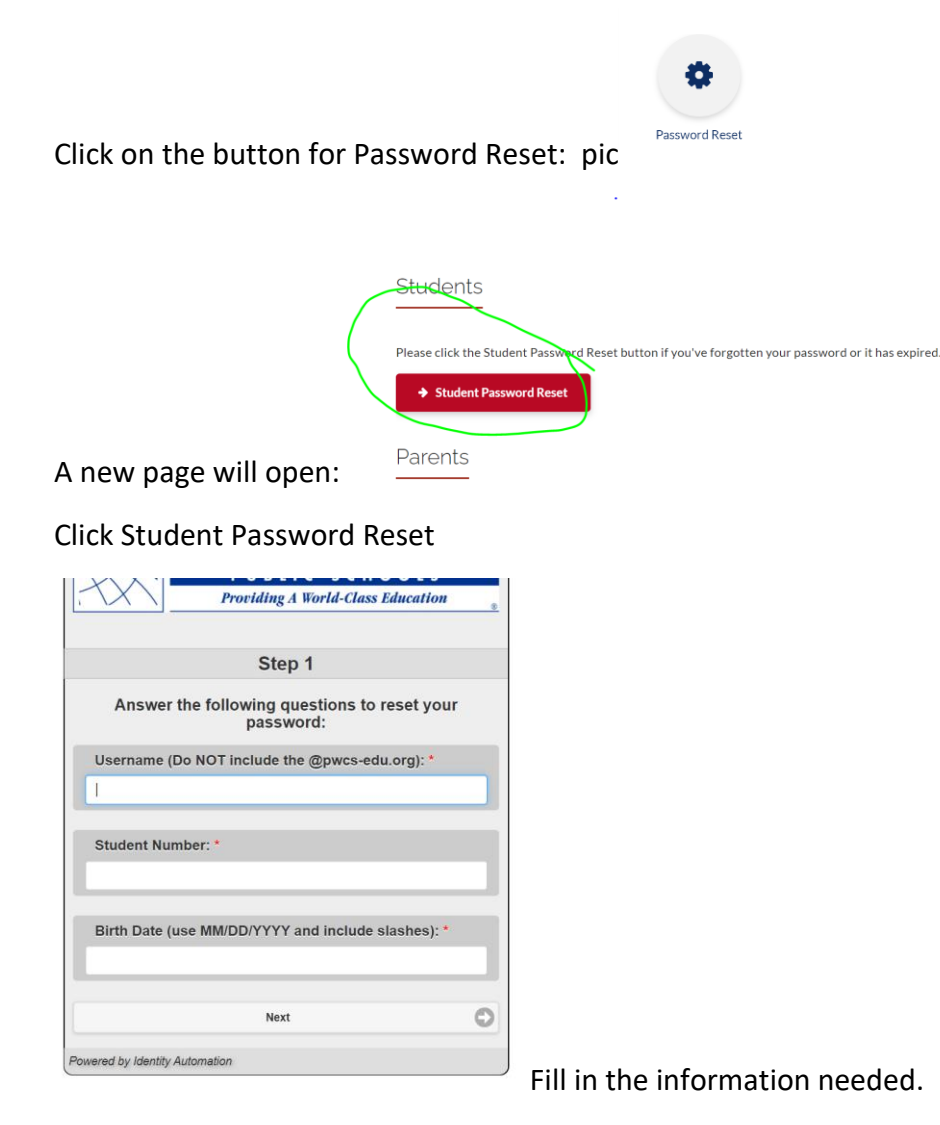

You can get this information from your Parentvue account.

Once in Parentvue, choose the child, click the student info tab, scroll down to the email address. The username is what is front of the @symbol. (The student's username is the first 6 letters of the student's last name, the first initial of the child's first name and the first letter of the child's middle name and the year that they will graduate.)

Your student's number is their lunch number. You may also access this by going to your Parentvue account. Once you have accessed/created your Parentvue account click on your child's name, choose the "id card" option at the top and the student's id number is right under the QR code.

After you enter the above information it will load the next screen:

| Prince William County<br>PUBLIC SCHOOLS<br>Providing A World-Class Education |
|------------------------------------------------------------------------------|
| Step 2                                                                       |
| Update Your Password                                                         |
| Grades 6-12 Password Policy                                                  |
| Passwords Requirements:                                                      |
| *****Between 8 and 255 characters long*****                                  |
| Contain at least 1 upper case letter                                         |
| Contain at least 1 lower case letter                                         |
| Contain at least 1 number                                                    |
| Contain at least 1 special character !@#\$%^*()_+-=~'[];:?/                  |
| Restricted Words:                                                            |
| Helpdesk                                                                     |
| Password                                                                     |
| May not contain:                                                             |
| Username                                                                     |
| Email address                                                                |
| First name                                                                   |
| Last name                                                                    |
| Student Number                                                               |
|                                                                              |
| New Password                                                                 |
| Verify Password O                                                            |
| Next                                                                         |
| Powered by Identity Automation                                               |

Follow the directions to create a new password, confirm the new password and click next. Don't forget to write it down exactly as you have created it. Keep it in a safe spot!

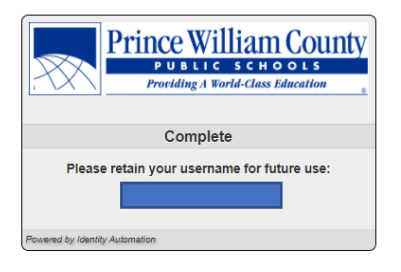

Here's the direct link: <u>https://toolbox.pwcs.edu/portal/claim/step1?policyid=136d3fc6-777b-4cd7-b589-58f1e15d01ef</u>

The parents do have to go into ParentVue to get the student ID

Default password is

First 3 letters of birth month with first letter capitalized

A dash symbol

2-digit birth day

A dash symbol

4 digit birth year

Example: Mar-02-2013